# Electronic License System License Online Sales Manual

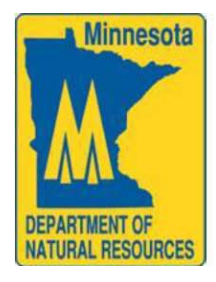

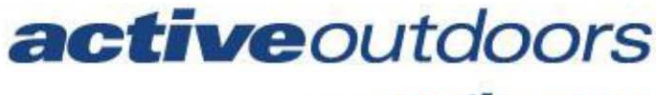

part of Cactive NETWORK

| License Sales Application                                 |
|-----------------------------------------------------------|
| Sell a License4                                           |
| Manual Customer Search5                                   |
| Drivers License and Date of Birth5                        |
| Customer DNR Number and Date of Birth5                    |
| Firearm Safety Number and Date of Birth6                  |
| Social Security Number and Date of Birth6                 |
| Foreign Customer and Date of Birth6                       |
| Customer Not Found/Create a New Customer7                 |
| Individual Customer8                                      |
| Business Customer9                                        |
| Confirm Customer Information9                             |
| Residency Verification10                                  |
| License Selection Screen and License Description Screen11 |
| Shopping Cart Screen12                                    |
| Payment Screen12                                          |
| Printable Receipt Screen                                  |
| Printed License14                                         |
| Voiding a License15                                       |
| Reprinting a License                                      |
| Receiving Messages16                                      |
| Reports17                                                 |
| ACH Reports17                                             |
| Total Agent Daily Sales Reports18                         |
| Agent Void Sales Reports18                                |
| Processed Transaction Reports19                           |
| Agent ACH History Reports19                               |

# License Sale Main Menu

The License Sales Main Menu allows you to sell a license, void a license, reprint a license, view reports and receive messages.

| Minnesota Department of<br>Online License Sales                                                                                                    | Natural Res                                                                                                    | ources                                                                                       | Street of Street |
|----------------------------------------------------------------------------------------------------|----------------------------------------------------------------------------------------------------|----------------------------------------------------------------------------------------------|------------------|
| DNR Home   About th<br>Minnesota's O                                                                                                    | e DNR   DNR News   Co<br>nline Licensing C                                                                                                   | Center                                                                                       |                  |
|                                                                                                    |                                                                                                    | Close                                                                                        |                  |
| Customer Search                                                                                                    | Void License                                                                                                    | Reprint License                                                                              |                  |
|                                                                                                    | Reports                                                                                                    | Messages                                                                                     |                  |
| <b>REMINDER:</b> Agent, please remind custome<br>Notice.<br>ELS personal data collected: name, address<br>private and cannot be released to anyone. A<br>be directed to DNR at 651-297-1230 or toll<br><b>You have</b> | ers to read the posted Colle<br>ses, driver's license, and da<br>Any questions or any reques<br>free at 1-877-348-0498.<br>O Unread Messages | ction of SSN and Private Data<br>te of birth is considered<br>st for data on individuals may |                  |
|                                                                                                    |                                                                                                    |                                                                                              |                  |
|                                                                                                    | 99910 - DNR WEB POS                                                                                                    |                                                                                              |                  |
|                                                                                                    | AOHFMNWebmaster@activenetw<br>of Nature Resources 1-877-348-049<br>Jent Help Desk 1-877-447-1319                                             | ork.com (response within 48 hours) or call<br>8                                              |                  |
| copyright notice                                                                                                    | accessibility   linking                                                                                                    | privacy                                                                                      |                  |
| © 2010 MN Depa                                                                                                    | rtment of Natural Res                                                                                                    | sources                                                                                      |                  |

Located across the top right corner of the screen there is a *close* button. Clicking on the *close* button will close the application.

# Sell a License

In order to sell a license, click the Customer Search button on the License Sales Main Menu screen. This will open the Customer Identification screen.

| Customer Identification Page                                                                                                    |                                                                                                    |
|----------------------------------------------------------------------------------------------------|----------------------------------------------------------------------------------------------------|
|                                                                                                    | Cancel                                                                                                    |
| Select for your customer record. Choose a search method                                                                                                    |                                                                                                    |
| Driver's License # and Date of Birth                                                                                                    |                                                                                                    |
| *MN residents 21 and older must search by Driver's License, Date of Birth                                                                                                    |                                                                                                    |
| Customer ID # and Date of BirthCFirearm Safety # and Date of BirthCSocial Security # and Date of BirthC                                                                                                    |                                                                                                    |
| Foreign Customers                                                                                                    |                                                                                                    |
| Foreign Customer ID # and Date of Birth                                                                                                    |                                                                                                    |
| Business Customers                                                                                                    |                                                                                                    |
| Customer ID # and first 3 letters of business name                                                                                                    |                                                                                                    |
| Collection of Social Security Numbers Federal and state laws require the Minnesota Department of Natural Resources (DNR) to collect Social Security Number (SSN) when purchasing a DNR game and fish license. The federal law is Ti of the Social Security Act, U.S.C., Title 42, section 666(a) 13. The state law is Minnesota Statutes, s 97A.442. Your SSN is private data under the Federal Privacy Act, 1974 and Minnesota Statutes, s 913.355. If you apply for a DNR license or registration and you do not have a SSN you must give u certification that you do not have a SSN. If you do not give us your SSN or a certification, DNR ca issue your license. The DNR is required to provide your SSN or cretification to the Minnesota Dep of Human Services for child support enforcement purposes. Others who may have access to you include individuals whose work assignment require access and persons authorized by state or fo or pursuant to a court order, or by your written consent. Collection of Private Data Your name, addresses, date of birth, and driver's license number collected under Minnesota Stati section 97A to complete a Minnesota Department of Natural Resources (DNR) electronic licensin transaction are classified as private data under Minnesota Statutes, section 84.0874. You can re to provide this information, but without it, DNR cannot issue a license, pass, sticker, registration, or other electronic license transaction. The private data may be released to law enforcement, individuals whose work assignment requires access, and persons authorized by state or federal pursuant to a court order, or by your written consent. In addition, private data, other than your license number, may also be released to a government entity and for natural resource manager purposes, including recruitment, retention, and training certification and verification. | your<br>itle IV-[<br>, section<br>s a<br>nnot<br>wartmei<br>r SSN<br>ederal I<br>tutes,<br>ng<br>fuse<br>fuse<br>i law or<br>driver'<br>ment |

Clicking on the cancel button located at the top of the screen will bring you back to the License Sales Main menu. The Customer Identification screen allows you to identify the customer in several ways.

- Drivers license and Date of Birth
- DNR customer number and Date of Birth
- Firearm safety and Date of Birth
- Social Security number and Date of Birth
- Foreign Customer ID number and Date of Birth

### **Manual Customer Search**

Customer searches can be performed manually using other criteria such as the Social Security number and Firearms Safety number. Examples of each search are below.

#### Driver's License and Date of Birth

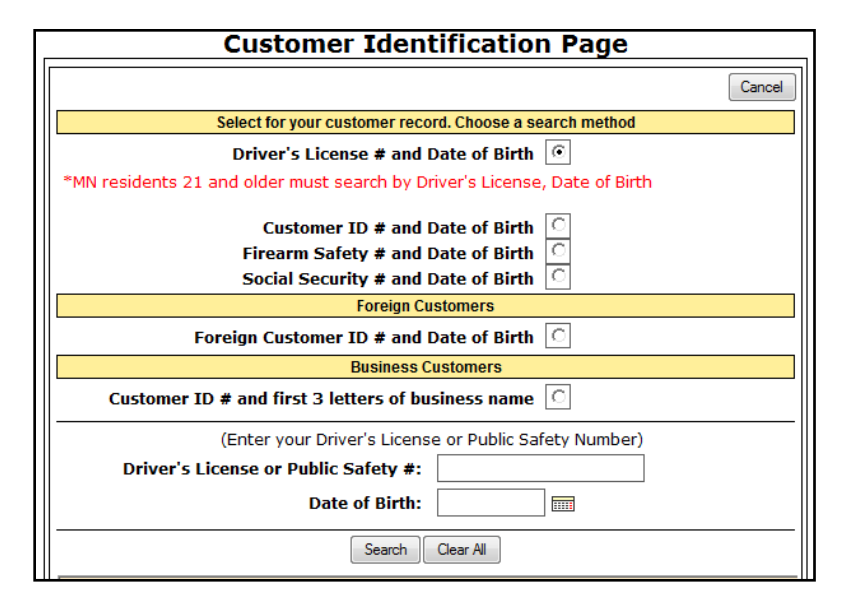

Customer DNR number and Date of Birth

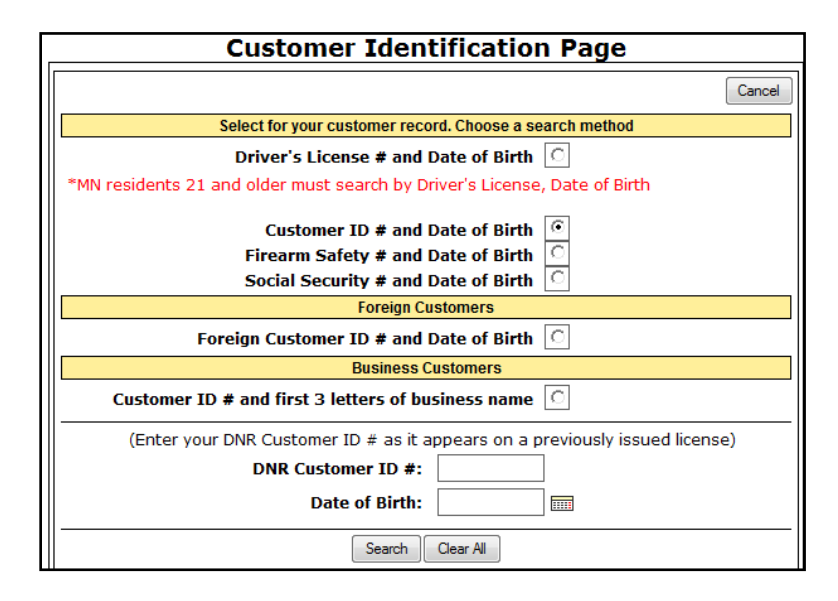

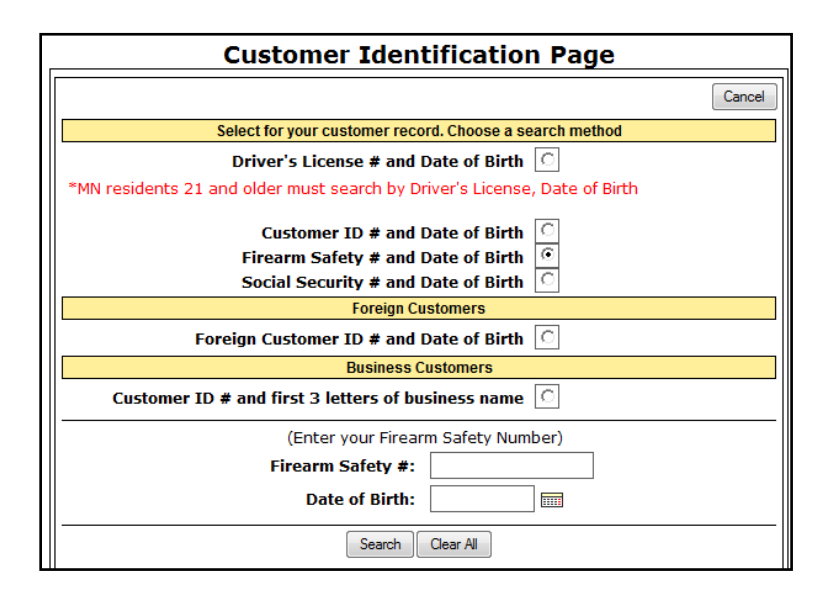

Social Security number and Date of Birth

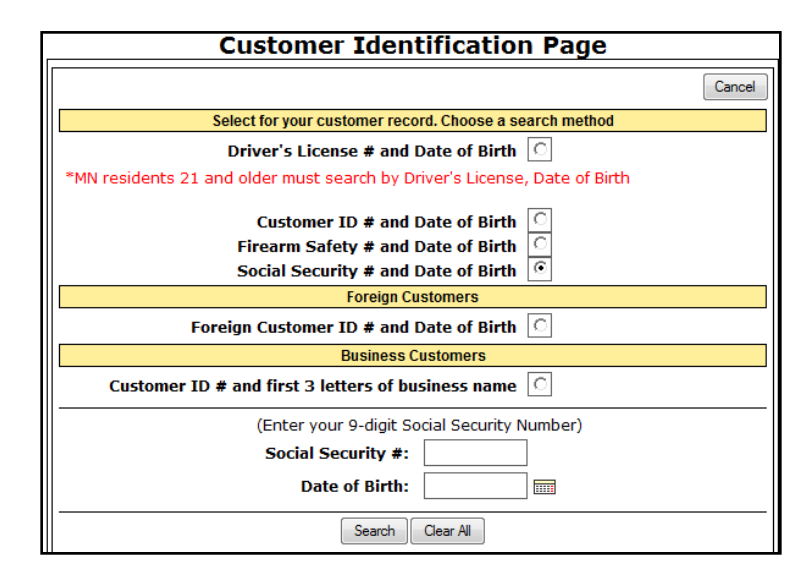

#### Foreign Customer and Date of birth

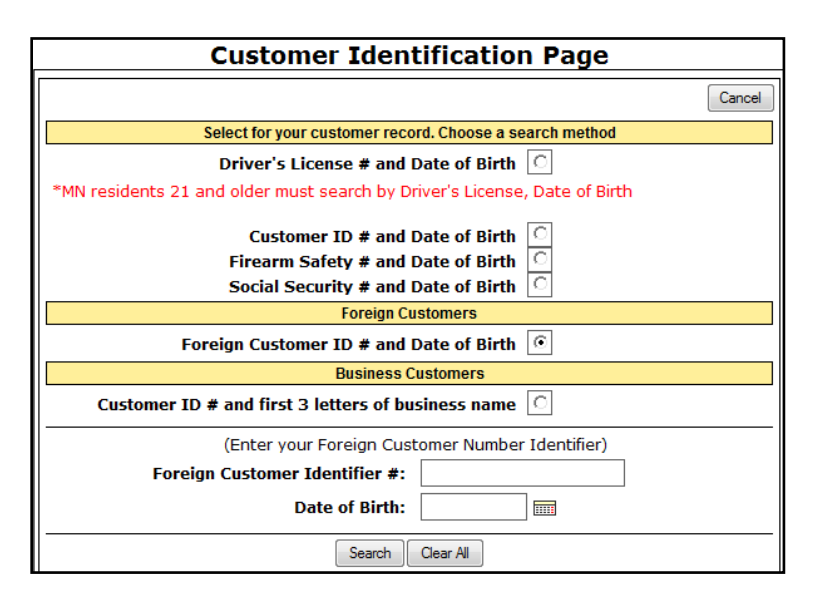

If under any of the five options of customers search criteria the customer is not found, a new customer record will need to be created using the data provided. <u>NOTE: Resident's 21 and</u> <u>older can only be searched by their Minnesota Driver's License or Public Safety ID Number, in</u> <u>order to purchase resident licenses.</u>

### Customer Not Found/Create a New Customer

If the customer information you are searching is not located or has not previously purchased a license, click on the Create New Customer button. Next, select/click on whether the customer is an **individual** or **business customer**.

| • Unable to loc<br>further assistant | <b>Customer Identification Page</b><br>cate customer using information entered. Please revise your search. If you have any questions please connece. | ntact DNR for |
|--------------------------------------|----------------------------------------------------------------------------------------------------|---------------|
|                                      | Create New Customer                                                                                                    |               |

| Customer Identification Page                      |       |
|---------------------------------------------------|-------|
| Create a New Customer                             |       |
|                                                   |       |
|                                                   |       |
|                                                   |       |
| Select which type of customer you wish to create: |       |
|                                                   |       |
| Individual Customer                               |       |
|                                                   |       |
|                                                   |       |
| Business Customer                                 |       |
|                                                   |       |
| C                                                 | ancel |

### Individual Customer

Enter the customer's Social Security Number (SSN) and Date of Birth or Minnesota Driver's License, and Date of Birth. If you have entered a SSN for the customer, click on the continue button. Next, fill out the applicable customer information on the Customer Information screen. Once all data on the customer has been entered click the submit button. Individuals that do not have a SSN click on the Create US customer w/o SSN button.

| Customer Identification Page                                                                                                    |
|----------------------------------------------------------------------------------------------------|
| Create a New Customer                                                                                                    |
| There are a few exceptions to the SSN requirements. Non U.S. Citizens can create a DNR customer record by providing their Visa or Passport # in lieu of a SSN. State and Federal law allows customers who are U.S. Citizens, but do not have a SSN, to submit a sworn affidavit in lieu of an SSN. Affidavit forms are available from the DNR License Center and must be completed before sale can continue. |
| Social Security #:                                                                                                    |
| Date of Birth:                                                                                                    |
| OR                                                                                                    |
| Create US customer w/o SSN                                                                                                    |
| OR                                                                                                    |
| Customer Identifier #:                                                                                                    |
| Identifier Type: VISA 🔻                                                                                                    |
| Date of Birth:                                                                                                    |
| Continue                                                                                                    |

| Customer Iden           | tification Page |
|-------------------------|-----------------|
| Customer I              | nformation      |
| First Name:             |                 |
| Middle Name:            |                 |
| Last Name:              |                 |
| Birth Date:             |                 |
| Drivers License State:  | ▼               |
| Drivers License Number: |                 |
| Country:                | UNITED STATES   |
| Address Line 1:         |                 |
| Address Line 2:         |                 |
| City:                   |                 |
| State/Province:         | ■               |
| Postal Code:            |                 |
| Phone Number:           |                 |
| Gender:                 | <b></b>         |
| Weight:                 |                 |
| Eye Color:              |                 |
| Height:                 | ▼ 0" ▼          |
| Email:                  |                 |
| Submit                  | Cancel          |

NOTE: Customers without SSN can only purchase certain licenses. There are some exceptions to this requirement. Contact the DNR for more information.

### **Business Customer**

When Business customers purchase licenses and permits they will need a business customer profile to reflect their status. Selecting the Business customer button, you will enter the Business Name, Contact Name, and the Business Address for that business customer. Once all information on the customer has been entered click the submit button

| Customer Iden   | tification Page |
|-----------------|-----------------|
| Customer I      | nformation      |
| Business Name:  |                 |
| Contact Name:   |                 |
| Country:        | UNITED STATES   |
| Address Line 1: |                 |
| Address Line 2: |                 |
| City:           |                 |
| State/Province: |                 |
| Postal Code:    |                 |
| Phone Number:   |                 |
| Submit          | Cancel          |

# **Confirm Customer Information**

Once you have submitted the new customer information, confirm that all the information is accurate. If you discover any discrepancies click on the Edit Customer Info button at the bottom of the screen. If there are no changes click on the Purchase button on the right side of the screen which will bring you to the Residency Verification screen.

| Custo                                                                                                    | mer Identification Page                                                       |                                       |
|----------------------------------------------------------------------------------------------------|-------------------------------------------------------------------------------|---------------------------------------|
| Customer I                                                                                                    | Information                                                                   |                                       |
| Customer ID:<br>First Name:<br>Middle Name:<br>Last Name:<br>Birth Date:<br>Drivers License State:<br>Drivers License Number: | 999912348<br>JOHN<br>TEST<br>SMITH<br>03/08/1956<br>MICHIGAN<br>S999912348000 | Purchase                              |
| Country:<br>Address Line 1:<br>Address Line 2:<br>City:<br>State/Province:<br>Postal Code:                                    | UNITED STATES<br>1356 FISHING ST<br>MUNCHKIN LAND<br>MN MINNESOTA<br>55026    | Insert your Social<br>Security Number |
| Phone Number:<br>Gender:<br>Weight:<br>Eye Color:<br>Height:<br>Email:<br>Edit Cust                                           | (651)355-0150<br>MALE<br>50<br>BROWN<br>4' 0"                                 | Return to Home                        |

### **Residency Verification**

Upon review of the Customer Information screen for accuracy and selecting the Purchase button you will need to select if the customer is a Resident or Nonresident. Selecting either Resident of Nonresident will then bring you to the License Selection screen.

| Minnesota's Online Licensing Center                                                                                                    |
|----------------------------------------------------------------------------------------------------|
| Customer Information                                                                                                    |
|                                                                                                    |
| Acceptable Residency Requirements and Forms of Identification                                                                                                    |
| A Minnesota Resident is defined as: A United States citizen or resident alien who has maintained a legal residence in the state for at least 60 consecutive days before purchasing a license.                                                                                                    |
| Proof of Residency:                                                                                                    |
| Residents Age 21 and Older: Must provide a valid Minnesota Driver's License or Public Safety ID                                                                                                    |
| Residents Under Age 21: If under 21 and you do not have a Minnesota Driver's License or Public Safety ID the person must provide other evidence of 60-day residency. It is the person's responsibility to provide enough documentation to prove that they have maintained legal residency in the state for at least 60 days.                                       |
| Residents Claiming Exemption Under Religious Freedom Act: Contact MN DNR.                                                                                                    |
| Nonresident Under Age 21 Whose Parent Is A Minnesota Resident: May obtain resident<br>licenses by parent providing Minnesota Driver's License or Public Safety ID.                                                                                                    |
| Nonresident Student: Students spending the full-term school year may purchase a resident license<br>by providing documentation of full-time student status and proof they reside in the state during the<br>school year.                                                                                                    |
| Nonresident Military: A person in the U.S. Armed Forces who is stationed or training in the state<br>and their spouse may purchase resident hunting and fishing licenses by providing official military<br>papers stating that the person is stationed in the state.                                                                                               |
| <u>Note:</u> Failure to properly verify residency and request appropriate customer identification<br>as required by your ELS Agent Contract could result in termination of your authority to                                                                                                    |
| <u>Note:</u> For customers who can claim a residency other than what is on their customer file,<br>please select an exception by selecting the "Nonresident Residency Exception" below.<br><u>Note:</u> For resident customers who can purchase special military privileges, please select a<br>military status by selecting the "Resident Military Status" below. |
| Residency Exceptions:                                                                                                    |
| No Exceptions     Nonresident Residency Exception     Resident Military Status                                                                                                    |
| Resident Nonresident                                                                                                    |
| View Customer Information                                                                                                    |

NOTE: Please read all on-screen instruction for Residency Requirements. For any question about a customer's eligibility to purchase a resident license, contact the DNR.

# License Selection Screen and License Description Screen

The License Selection screen will allow you to select the products your customer wishes to purchase. If they wish to purchase a duplicate license that they have already purchased in a previous transaction click on the View Duplicates button at the top of the screen. Selected licenses will then bring you to the License Description screen and allow you to select/purchase sub categories within that license. In addition, you may need to ask the purchaser harvest program information or donation questions if applicable depending on the license being purchased. You will have the option to add licenses to your cart and continue shopping, add to cart and begin checkout or continue on back to the list of licenses.

| << Back       | Continue   | > Finish Cancel JOHN TE           | ST SMITH / Purchase a License  |          |
|---------------|------------|-----------------------------------|--------------------------------|----------|
| L. License Se | election > | > 2. Shopping Cart >> 3. Shipping | g Address >> 4. Payment        |          |
|               |            |                                   |                                |          |
|               |            |                                   |                                |          |
|               |            | View Duplicates                   | Proceed to Checkout            |          |
|               |            |                                   |                                |          |
|               |            | You have [0] lice                 | ense(s) in your shopping cart. |          |
|               |            |                                   | Fishing                        |          |
|               | Gene       | ral Fishing                       |                                |          |
|               | 130        | STURGEON TAG                      |                                | \$5.00   |
|               | 121        | NONRESIDENT INDIVIDUAL ANGLING    |                                | \$40.50  |
|               | 124        | NONRESIDENT FAMILY ANGLING        |                                | \$53.50  |
|               | 118        | NONRESIDENT SPEAR FROM DARK HOUSE | 1                              | \$40.50  |
|               | Shor       | Term                              |                                |          |
|               | 110        | 24 HOUR ANGLING                   |                                | \$9.50   |
|               | 126        | NONRES 7-DAY ANGLING              |                                | \$29.50  |
|               | 127        | NONRES 72-HOUR ANGLING            |                                | \$25.00  |
|               | 125        | NR 14-DAY MARRIED COUPLE ANGLING  |                                | \$41.50  |
|               | Ice S      | helter                            |                                |          |
|               | 118        | NONRESIDENT SPEAR FROM DARK HOUSE |                                | \$40.50  |
|               | 116        | NONRESIDENT SHELTER               |                                | \$34.00  |
|               | 117        | NONRESIDENT SHELTER 7-DAY         |                                | \$20.00  |
|               | 132        | RENTAL 3 YEAR SHELTER             |                                | \$79.00  |
|               | 133        | NON RESIDENT 3 YEAR SHELTER       |                                | \$100.00 |
|               |            | Hur                               | nting/Trapping                 |          |
|               | Smal       | l Game/Trap                       |                                |          |
|               | 221        | NONRESIDENT SMALL GAME            |                                | \$85.50  |

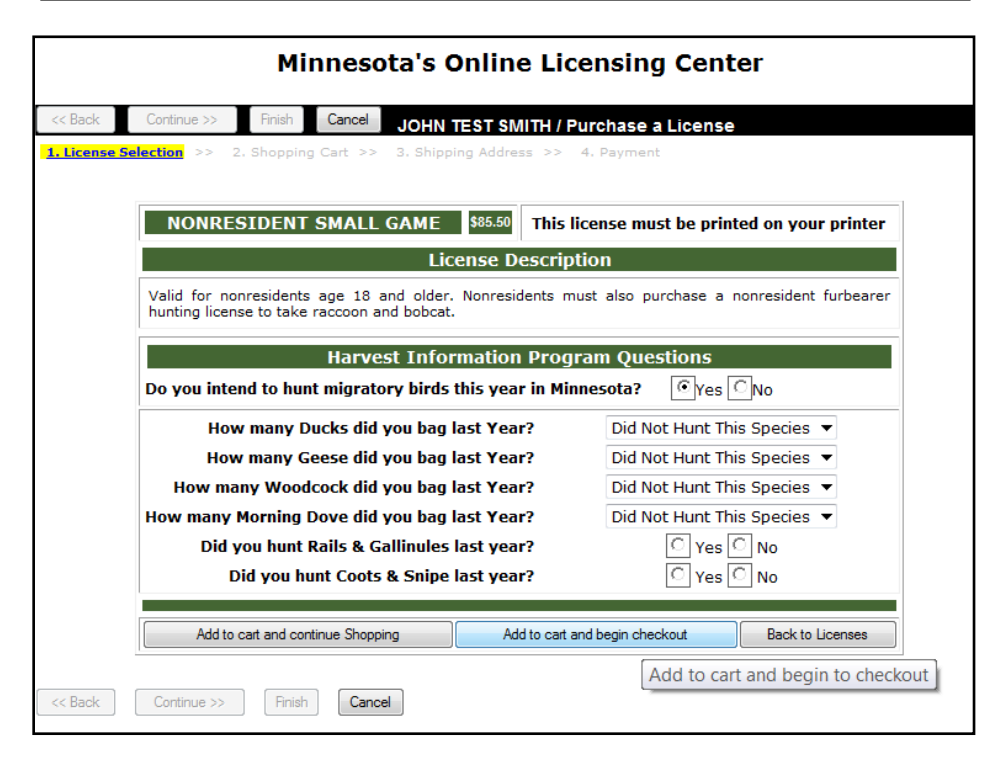

# **Shopping Cart Screen**

The Shopping Cart screen allows you to view what licenses have been selected to be purchased, you will have the option to proceed to check out or continue to shop for additional licenses. Clicking on the Proceed to Check out or the continue button will bring you to the Payment screen. Note: You should collect payment for items generated for the customer at this time.

| Customer I                                                                                                    | nformation                                                                                                    |                                                                                                    |                                                                                                    |                                                   |
|----------------------------------------------------------------------------------------------------|----------------------------------------------------------------------------------------------------|----------------------------------------------------------------------------------------------------|----------------------------------------------------------------------------------------------------|---------------------------------------------------|
| Name:<br>DNR Customer ID #:<br>Date of Birth:                                                                                                    | JOHN TEST SMITH<br>999912348<br>03/08/1956                                                                                                    | E Sho<br>Car                                                                                                    | oppir<br>t                                                                                            | ng                                                |
| To review a license desc<br>purchased with the lice                                                                                                    | cription or edit a license i<br>ense, click on the licen                                                                                             | n your cart, including a<br>se below. You will be                                                                                                    | any stamps y                                                                                          | ou may have                                       |
| description page. If the<br>that information. When y<br>changes and return to th<br>"Remove Item" box ne                                                              | selected license required<br>you are finished, click or<br>he shopping cart. To rem<br>ext to that item, then click<br>Update Sho                    | variable information,<br>the "Add to shopping<br>ove an item from you<br>"Update Shopping (<br>opping Cart                                               | cart" button<br>r shopping ci<br>Cart".                                                               | illowed to edit<br>to save your<br>art, check the |
| description page. If the<br>that information. When<br>changes and return to th<br>"Remove Item" box ne                                                                | selected license required<br>you are finished, click or<br>eshopping cart. To rem<br>ext to that item, then click<br>Update Sho<br>ense. Type        | variable information,<br>the "Add to shopping<br>ove an item from you<br>"Update Shopping (<br>pping Cat<br>Delivery                                     | you will be a<br>cart" button<br>r shopping ci<br>Cart".                                              | illowed to edit<br>to save your<br>art, check the |
| description page. If the<br>that information. When y<br>changes and return to th<br>"Remove Item" box ne<br>Lice<br>221 NONRESIDENT SMALL GA                          | selected license required<br>you are finished, click or<br>e shopping cart. To rem<br>ext to that item, then click<br>Update Sho<br>ense Type<br>AME | variable information,<br>the "Add to shopping<br>ove an item from you<br>" <b>Update Shopping</b> (<br>pping Catt<br>Delivery<br>printable               | you will be a<br>cart" button<br>r shopping ci<br>Cart".<br>Total Rei<br>\$85.50                      | move Item                                         |
| description page. If the<br>that information. When y<br>changes and return to th<br>"Remove Item" box ne<br>Lice<br>221 NONRESIDENT SMALL GA<br>227 HIP CERTIFICATION | selected license required<br>you are finished, click or<br>he shopping cart. To rem<br>ext to that item, then click<br>Update Shi<br>ense Type       | variable information,<br>the "Add to shopping<br>ove an item from you<br>"Update Shopping (<br>pping Cat<br>Delivery<br>printable<br>printable           | you will be a<br>cart" button<br>r shopping ci<br>cart".<br>Total Rec<br>\$85.50<br>\$0.00            | move Items                                        |
| description page. If the<br>that information. When y<br>changes and return to th<br>"Remove Item" box ne<br>Lice<br>221 NONRESIDENT SMALL GA<br>227 HIP CERTIFICATION | selected license required<br>you are finished, click or<br>he shopping cart. To rem<br>ext to that item, then click<br>Update Sh<br>ense Type<br>AME | variable information,<br>the "Add to shopping<br>ove an item from you<br>"Update Shopping (<br>pping Cat<br>Delivery<br>printable<br>printable<br>Total: | you will be a<br>cart" button<br>r shopping ci<br>Cart".<br>Total Ret<br>\$85.50<br>\$0.00<br>\$85.50 | move Items                                        |

### Payment Screen

Verify customer information and shipping address if applicable on the Payment Screen and collect payment for license then click the submit button, this will bring you to the printing of receipt screen.

| Continue >> Finish Cancel JOHN TEST SMI<br>election >> 2. Shopping Cart >> 3. Payment                      | TH / Purchase a                                      | License                                                              |                            |
|----------------------------------------------------------------------------------------------------|------------------------------------------------------|----------------------------------------------------------------------|----------------------------|
| Customer Information<br>Name: JOHN TEST SMITH<br>DNR Customer ID #: 999912348<br>Date of Birth: 03/08/1956 | Shipı<br>Street:<br>City:<br>State, Zip:<br>Country: | Ding Address<br>1356 FISHING ST<br>MUNCHKIN LAND<br>MN, 55026<br>USA |                            |
| Selected Licenses 221 NONRESIDENT SMALL GAME 227 HIP CERTIFICATION                                         |                                                      | Delivery<br>printable<br>printable                                   | Total<br>\$85.50<br>\$0.00 |
| Subm                                                                                                    | ř                                                    | Total:                                                               | \$85.50                    |

# Printable Receipt Screen

Review the information on the receipt of the license sold then click on the **Printable Receipt** button (located at the top and bottom of the screen. This will give a printable view of the receipt to be printed, click the **print** button to print it.

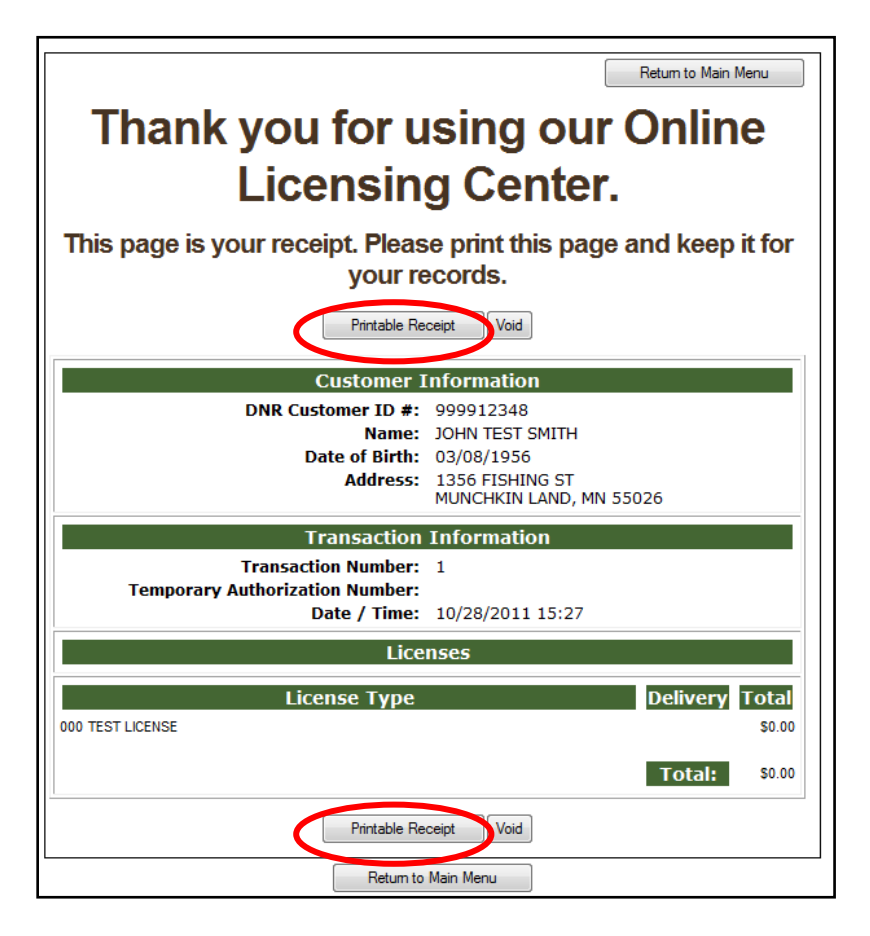

#### Print Receipt Screen

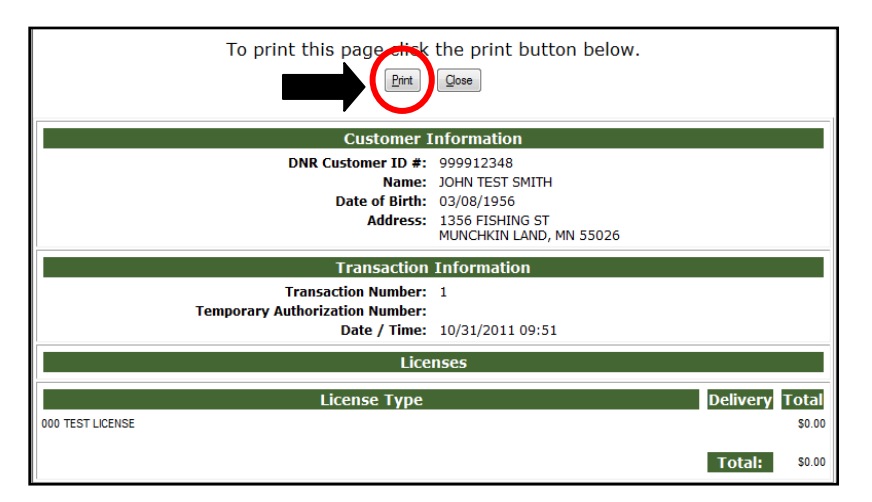

### Printed License

See sample of printed license below:

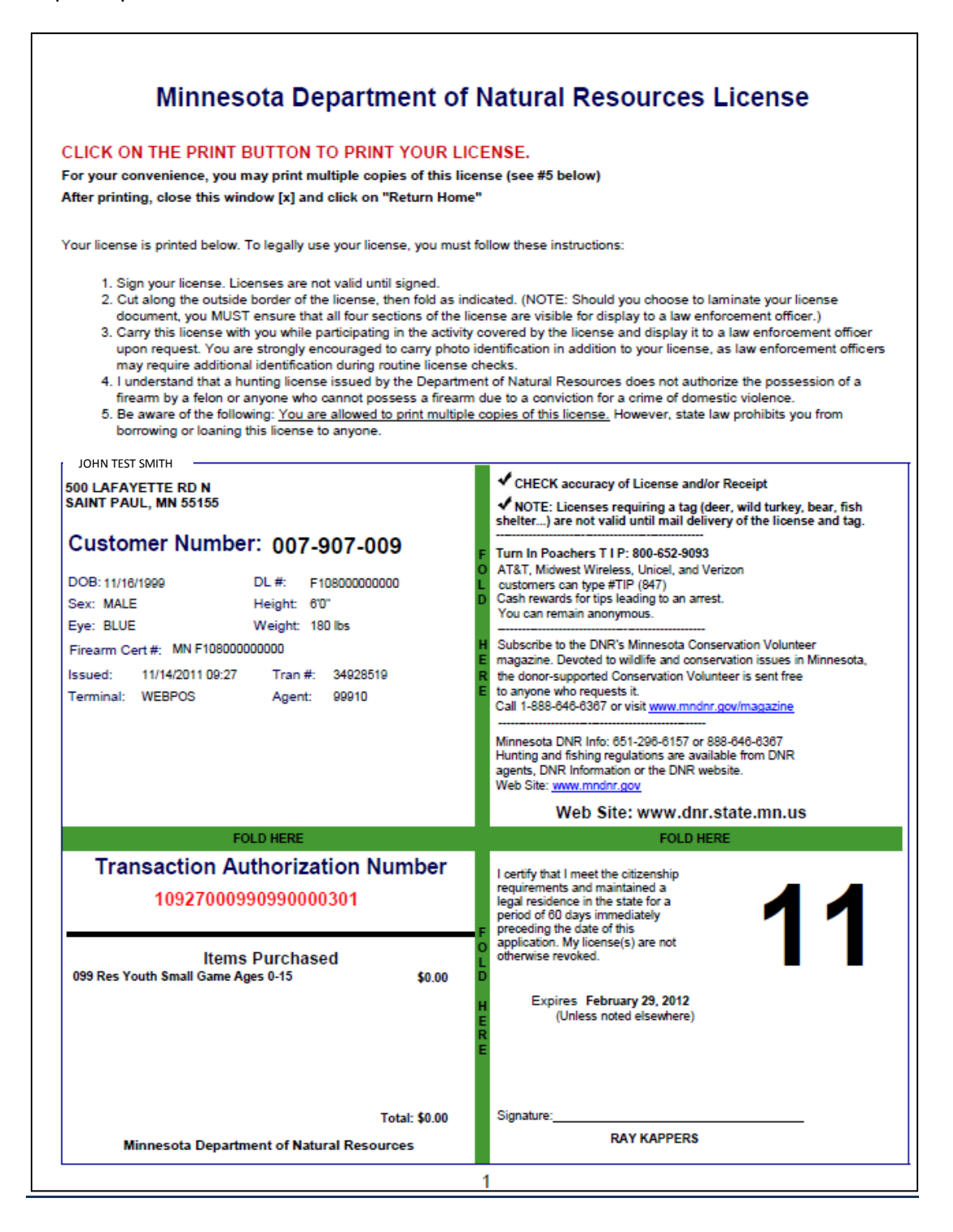

# Voiding a License

As part of selling hunting and fishing license, sometimes you may wish to void a sale. The void license function facilitates this process. Click on the Void button at the bottom or top of the printable receipt screen. This action will then bring you to the Void Reasons screen where you will need to select why the transaction is being voided. After marking the void reason, click the void button to complete the action. A confirmation of the void will appear on the screen.

| This page is your receipt. Please print this page and keep it for your records. |                         |  |  |  |  |  |
|---------------------------------------------------------------------------------|-------------------------|--|--|--|--|--|
| Printable Re                                                                    | eceipt Void             |  |  |  |  |  |
| Customer                                                                        | Information             |  |  |  |  |  |
| DNR Customer ID #:                                                              | 999912348               |  |  |  |  |  |
| Name:                                                                           | JOHN TEST SMITH         |  |  |  |  |  |
| Date of Birth:                                                                  | 03/08/1956              |  |  |  |  |  |
| Address:                                                                        | 1356 FISHING ST         |  |  |  |  |  |
|                                                                                 | MUNCHKIN LAND, MN 55026 |  |  |  |  |  |
| Transaction                                                                     | Information             |  |  |  |  |  |
| Transaction Number:                                                             | 1                       |  |  |  |  |  |
| Temporary Authorization Number:                                                 |                         |  |  |  |  |  |
| Date / Time:                                                                    | 10/31/2011 08:46        |  |  |  |  |  |
| Lice                                                                            | enses                   |  |  |  |  |  |
|                                                                                 | Dolivory Total          |  |  |  |  |  |
| LICENSE Type                                                                    | Delivery Total          |  |  |  |  |  |
| 000 TEST LICENSE                                                                | \$0.00                  |  |  |  |  |  |
|                                                                                 | Total: \$0.00           |  |  |  |  |  |
|                                                                                 |                         |  |  |  |  |  |
| Printable Re                                                                    | eceipt                  |  |  |  |  |  |
|                                                                                 |                         |  |  |  |  |  |
| our receipt Please                                                              | print this page and     |  |  |  |  |  |
| Void Reasons                                                                    | $\otimes$               |  |  |  |  |  |
| Payment Not Received                                                            |                         |  |  |  |  |  |
| O Printer Pr                                                                    | oblem                   |  |  |  |  |  |
|                                                                                 | formation               |  |  |  |  |  |
| ି Wrong Li                                                                      | cense or Unit           |  |  |  |  |  |
| DINK Customer 1D #: 5                                                           | 999912348               |  |  |  |  |  |
| Other · · ·                                                                     |                         |  |  |  |  |  |
| Date of Birth:                                                                  | 03/08/1956              |  |  |  |  |  |
|                                                                                 | 1256 ETCLING CT         |  |  |  |  |  |
| Address:                                                                        | TODO FIDEINO DI         |  |  |  |  |  |
| Void                                                                            | Cancel                  |  |  |  |  |  |
| Transaction Number                                                              |                         |  |  |  |  |  |

**NOTE:** You must send the voided license document to the DNR for credit when voided. If there are not documents to return, write a statement explaining the reasons for no document and return it with other voids. Contact the DNR with any questions.

# **Reprinting a License**

If the printed license is damaged in printing, you may wish to reprint the license. The reprint license function allows you to reprint the most recent license sold. Click on the Reprint License button on the License Sales Main menu screen to reprint the license.

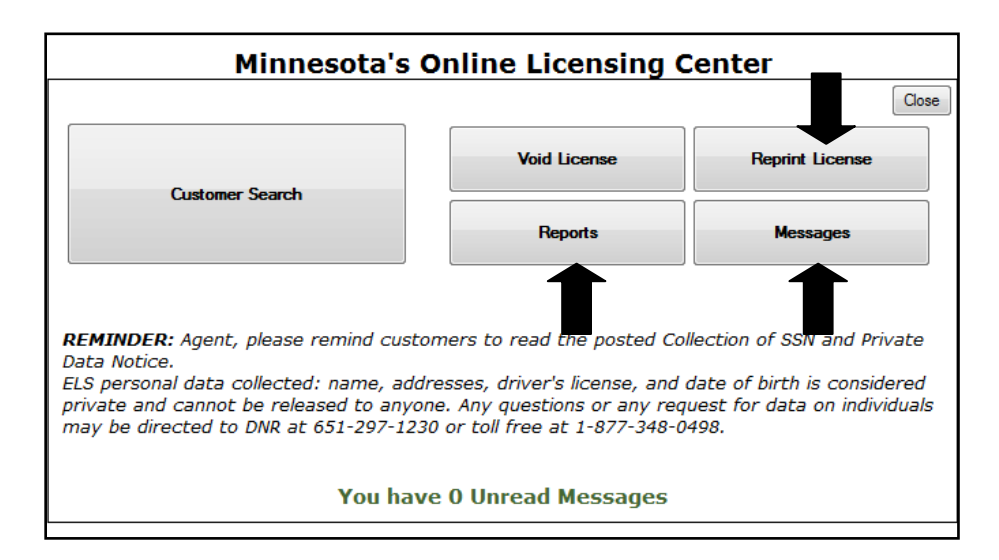

### **Receiving Messages**

Your system is capable of receiving messages from the Minnesota DNR. To access your messages, click on the Messages button located on the License Sales Main Menu screen. Clicking on this button will enable you to view any recent messages that have been sent out to agents, click on the view button to read them.

| Minnesota's Online Licensing Center |         |                  |          |             |  |  |  |
|-------------------------------------|---------|------------------|----------|-------------|--|--|--|
| Messages Cancel                     |         |                  |          |             |  |  |  |
|                                     | Subject | Received         | Reviewer | Review Date |  |  |  |
| View                                | test    | 10/27/2011 10:25 | RAY      | 10/27/2011  |  |  |  |

### **Reports**

From the License Sales Main Menu screen, you can select the Reports button to open up the Reports Screen. The Reports screen is designed to give agents a variety of ways to view detailed reports regarding the sale of hunting and fishing licenses. The screen displays the following report options: ACH Report, Show History for ACH Reports, Total Agent Daily Sales, Agent Void Sales Report, and Processed Transactions Report.

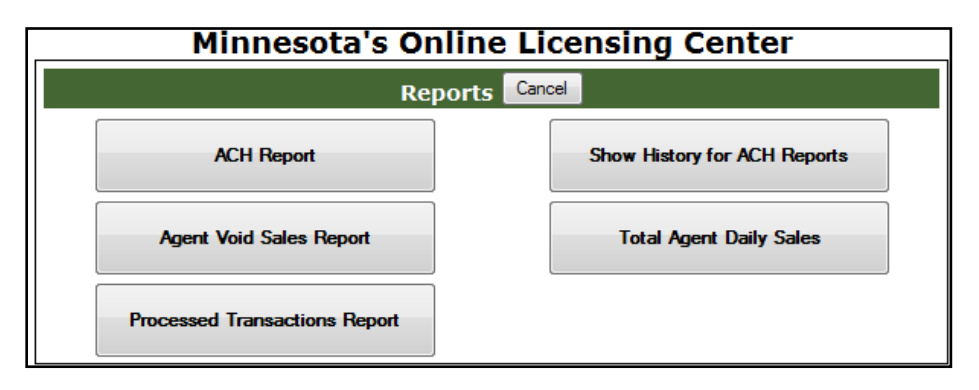

### **ACH Reports**

The ACH Report displays Automated Clearing House transaction for the last week for the agent.

| Finnesota s Onnie Electising Center |                       |               |                      |  |  |  |  |  |
|-------------------------------------|-----------------------|---------------|----------------------|--|--|--|--|--|
|                                     | Printable Version     | Cancel        |                      |  |  |  |  |  |
| ACH Report                          |                       |               |                      |  |  |  |  |  |
| Agent ID                            | : 99910 ACH F         | eriod: 10/18/ | 2011 thru 10/24/2011 |  |  |  |  |  |
| Gros                                | s Sales:              | \$0.          | .00                  |  |  |  |  |  |
| - Age                               | nt Fees:              | - \$0.        | .00                  |  |  |  |  |  |
| - Late Void                         | l Credit:             | - \$0         | .00                  |  |  |  |  |  |
| + Late Void                         | Charge:               | + \$0         | .00                  |  |  |  |  |  |
| Net ACH /                           | Amount:               | \$0           | .00                  |  |  |  |  |  |
| Currer<br>After 10/24/2011 th       | it Sales:<br>ru today | \$0.          | .00                  |  |  |  |  |  |
| Gros<br>License year to 10/2        | s Sales:<br>4/2011    | \$0.          | .00                  |  |  |  |  |  |

#### **Minnesota's Online Licensing Center**

The agent ID and dates defining the ACH period are displayed at the top of the page. Financial information for the period includes the agent's gross sales amount, total agent fees, late void credit amount, late void charge amount, and the net ACH amount. Current sales amount (since the end of the ACH period) and year-to-date sales amount are also shown. Press the Printable Version button to print out a copy.

# Total Agent Daily Sales Reports

The Agent Daily Sales Report displays a list of sales transactions for the agent for a specific date. The date is initially set to the current date. If you click on the small calendar to right of the current date you may select a new date and then click on the refresh button to review the selected date's sales report. For each transaction on the report you may click on the View button next to it and see a more information about the transaction.

| Minnesota's Online Licensing Center                      |                             |          |        |                 |      |           |       |                              |
|----------------------------------------------------------|-----------------------------|----------|--------|-----------------|------|-----------|-------|------------------------------|
|                                                          |                             | F        | rintab | le Vers         | sion | 0         | ancel |                              |
| Enter the Sales Date you wish to view, and press Refresh |                             |          |        |                 |      |           |       |                              |
| Dail                                                     | Daily Sales For: 10/31/2011 |          |        |                 |      |           |       | Refresh                      |
|                                                          | ?<br>«                      | <u>ج</u> | Octo   | ber, 2<br>Today | 2011 | <u>کې</u> | ×     | Click Here                   |
|                                                          | Sun                         | Mon      | Tue    | Wed             | Thu  | Fri       | Sat   | 1                            |
| Tran Nbr Time Sta                                        | 2                           | 3        | 4      | 5               | 6    | 7         | 1     | nt State Amt Sale Amt        |
| No Licenses Issued for the                               | 9                           | 10       | 11     | 12              | 13   | 14        | 15    |                              |
| Credit Total: \$0.00 C                                   | 16                          | 17       | 18     | 19              | 20   | 21        | 22    | : \$0.00 State Total: \$0.00 |
|                                                          | 23                          | 24       | 25     | 26              | 27   | 28        | 29    |                              |
|                                                          | - 30                        | 31       |        |                 |      |           |       |                              |
| Select date                                              |                             |          |        |                 |      |           |       |                              |
| '                                                        | 99910 - DNR WEB POS         |          |        |                 |      |           |       |                              |

# Agent Void Sales Reports

The Agent Void Sales *From*: section is initially set to one month prior to the current date. The *To*: section is set to the current date. If you select either of the calendars located next to each of the sections you may change the dates and click the refresh button thus allowing you to view voided transactions on different dates. The Void status will describe where in the void return process your documents are. The statuses and meanings are listed below.

| Minnesota's Online Licensing Center              |          |             |             |             |  |  |  |
|--------------------------------------------------|----------|-------------|-------------|-------------|--|--|--|
| Printable Version Cancel                         |          |             |             |             |  |  |  |
| Agent Void Sales From: 09/30/2011 To: 10/31/2011 |          |             |             |             |  |  |  |
| Agent Void Sales Report                          |          |             |             |             |  |  |  |
| Agent Void Sales From: 09/30/2011 To: 10/31/2011 |          |             |             |             |  |  |  |
| DNR Customer ID#                                 | Tran Nbr | Date & Time | Status Year | Action Date |  |  |  |
| No voided transactions available                 |          |             |             |             |  |  |  |

| Void Status | Meaning                                         |
|-------------|-------------------------------------------------|
| Charged     | License document was not returned to DNR within |
|             | 30 days                                         |
| Declined    | Received only part of the license document      |
| Blank       | Void not posted to the account                  |
| Reimburse   | DNR charged for the item and the item was later |
|             | returned with a an explanation                  |
| Returned    | Item was successfully returned to DNR           |

# Processed Transaction Report

The Processed Transaction Report provides a detailed view on how many licenses/transactions were sold on a specific day and the cash and credit card totals. The license code, license description, quantity, and sale amount, are shown for each type of license sold. Selecting the calendar will allow you view another date after you have selected a date and clicked on the refresh button.

| Minnesota's Online Licensing Center           |           |               |               |          |  |  |  |
|-----------------------------------------------|-----------|---------------|---------------|----------|--|--|--|
| Printable Version Cancel                      |           |               |               |          |  |  |  |
| Processed Transactions Report For: 10/31/2011 |           |               |               |          |  |  |  |
| Processed Transactions Report                 |           |               |               |          |  |  |  |
| Processed Transactions Report For: 10/31/2011 |           |               |               |          |  |  |  |
| Sales Summary:                                |           | Sales Totals: | Transactions  | Amount   |  |  |  |
| Sales Amount:                                 | \$0.00    | Cash:         | 0             | \$0.00   |  |  |  |
| minus Agent Amount:                           | \$0.00    | Credit Card:  | 0             | \$0.00   |  |  |  |
| plus Non-Returned Voids:                      | \$0.00    | Total:        | 0             | \$0.00   |  |  |  |
| minus Returned Voids:                         | \$0.00    |               |               |          |  |  |  |
| Net ACH Amount:                               | \$0.00    |               |               |          |  |  |  |
| Tran Nbr DNR Customer ID#                     | Tran Type | Status ATP    | Date Sale Amt | Pay Type |  |  |  |
| No transactions found for the specified date. |           |               |               |          |  |  |  |

# Agent ACH History Report

The Agent ACH History Report will show a list of up to five (5) dates for which ACH Report history is available. The Ach History is similar to the ACH Report however; current and year to date sales amounts are not shown. The Agent ID and Dates defining the Ach period will be displayed on the screen. Financial information for the period includes the agent's gross sales amount, total agent fees, late void credit amount, late void charge amount, and the net ACH amount.

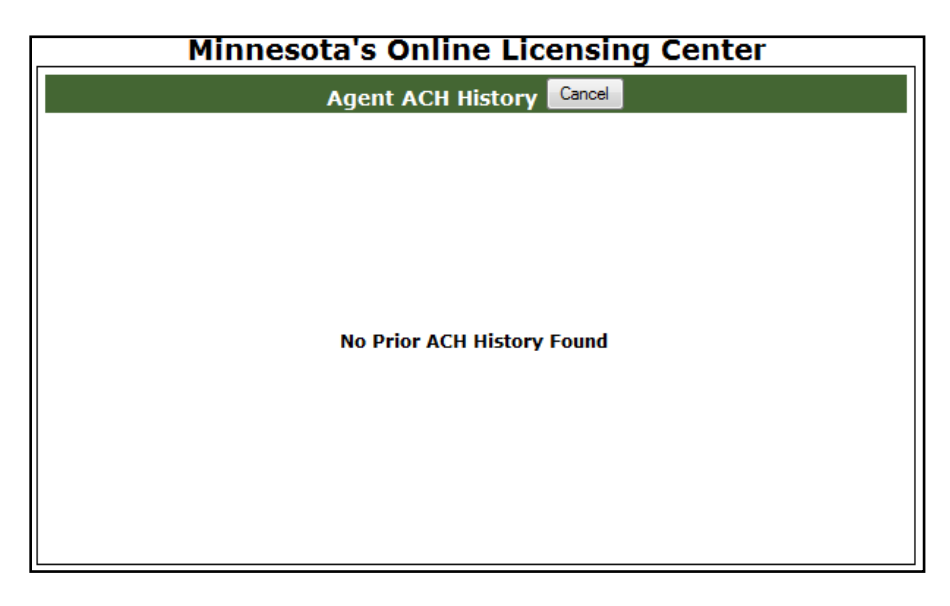

If you have questions regarding regulations for hunting and fishing in the State of Minnesota, please call the Minnesota Department of Natural Resources.

# 1.877.348.0498